# 1. 操作マニュアル概要

### 1.1.操作マニュアルの見方

#### 業務の流れを確認する

2章では、利用者登録の操作について、説明しております。 利用者登録の操作の説明の冒頭には、以下のような業務の流れについて説明した図を用意しております。

それぞれの業務に記述してある章を参照下さい。

以下の図は、工事:一般競争の場合の例です。

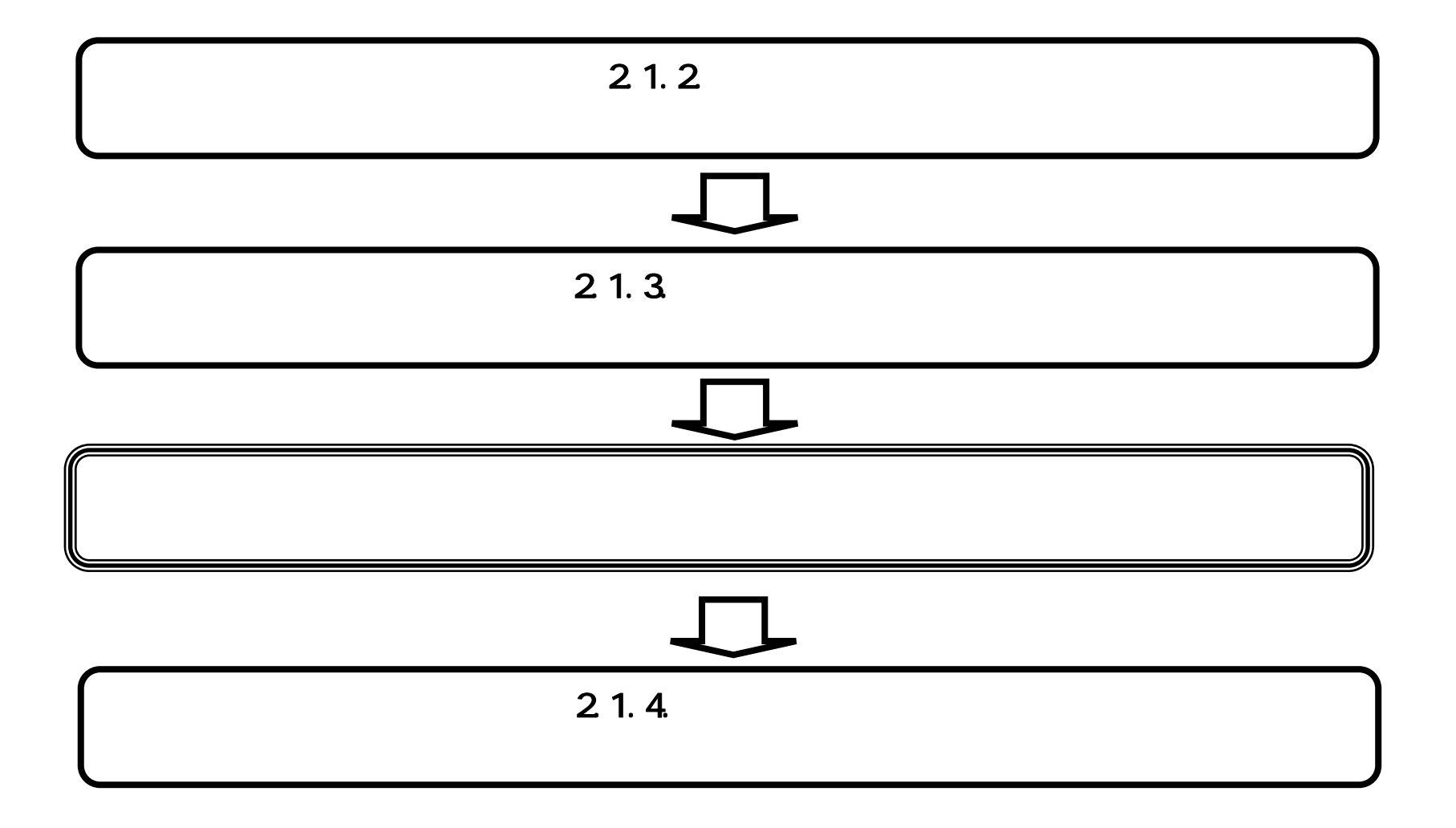

福井県電子入札システム 利用者登録操作マニュアル(受注者編)

1.1-1

#### 操作方法を確認する

それぞれの操作説明画面は、以下のような構成で説明しております。

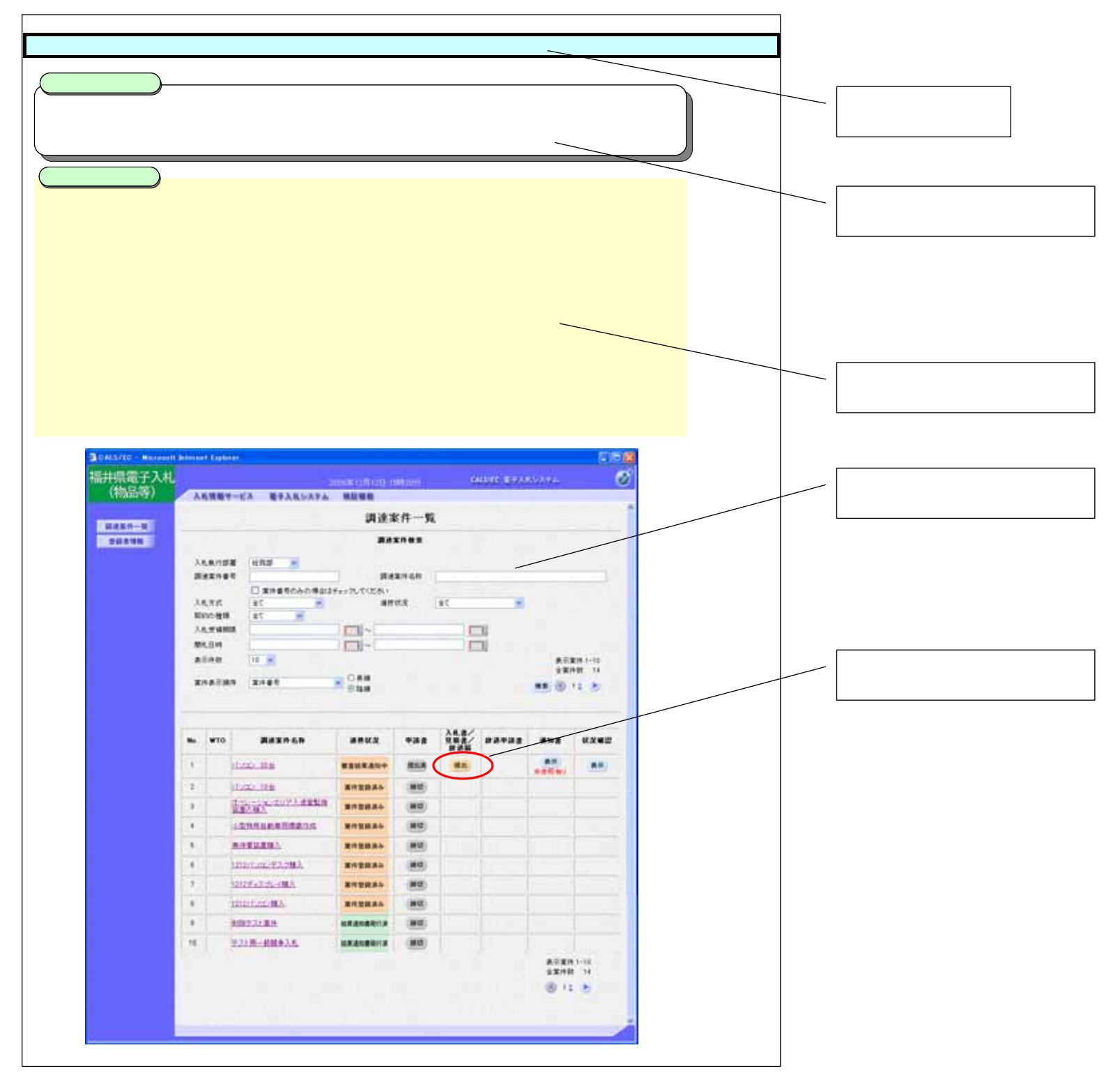

福井県電子入札システム 利用者登録操作マニュアル(受注者編)

1.1-2

# 1.2. <u>基本操作(受注者)</u>

# 利用者登録 (受注者)トップメニュー画面

利用者登録(受注者)のトップメニュー画面を表示します

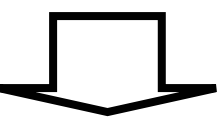

# 利用者登録 (受注者)の各種処理

利用者情報の新規登録、変更、ICカード更新など各種処理を行います

福井県電子入札システム 利用者登録操作マニュアル(受注者)

### 1.2.1. 利用者登録(受注者)トップメニュー画面を表示するには?

# 利用者登録(受注者)トップメニュー画面表示

利用者登録(受注者)のトップメニュー画面を表示します

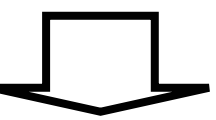

#### 利用者登録 (受注者)の各種処理

利用者情報の新規登録、変更、ICカード更新など各種処理を行います

福井県電子入札システム 利用者登録操作マニュアル(受注者)

| 利用者登録(受注者)トップメニュー画面を表示するには?                                                          |
|--------------------------------------------------------------------------------------|
| <b>画面説明</b><br>調達機関、物品、役務(一般競争、指名競争) / 物品、役務(随意契約)の選択を行う画面です。                        |
| 操作手順<br>調達機関 を選択し、物品、役務(一般競争、指名競争) を押下することにより、「利用者登録/電子入札」選択画面に遷移します。                |
|                                                                                      |
|                                                                                      |
|                                                                                      |
|                                                                                      |
| CALS/EC - Microsoft Internet Explorer     マァイル(E) 編集(E) 表示(V) お気に入り(A) ツール(E) ヘルプ(E) |
| 🕞 戻る 🔹 🕑 🖌 🗾 🏠 🔎 検索 🧙 お気に入り 🚱 🔗 🌺 🔟 🕶 🔜 鑬                                            |
| アドレス① 🕘 http://10.249.83.27/ebidGoodsAccepter/index.jsp 🔹 🖻 移動                       |
| 福井県電子入札<br>(物品等)                                                                     |
| 調達機関選択画面(受注者用)                                                                       |
| 調達機関: 福井県 🖌                                                                          |
|                                                                                      |
|                                                                                      |

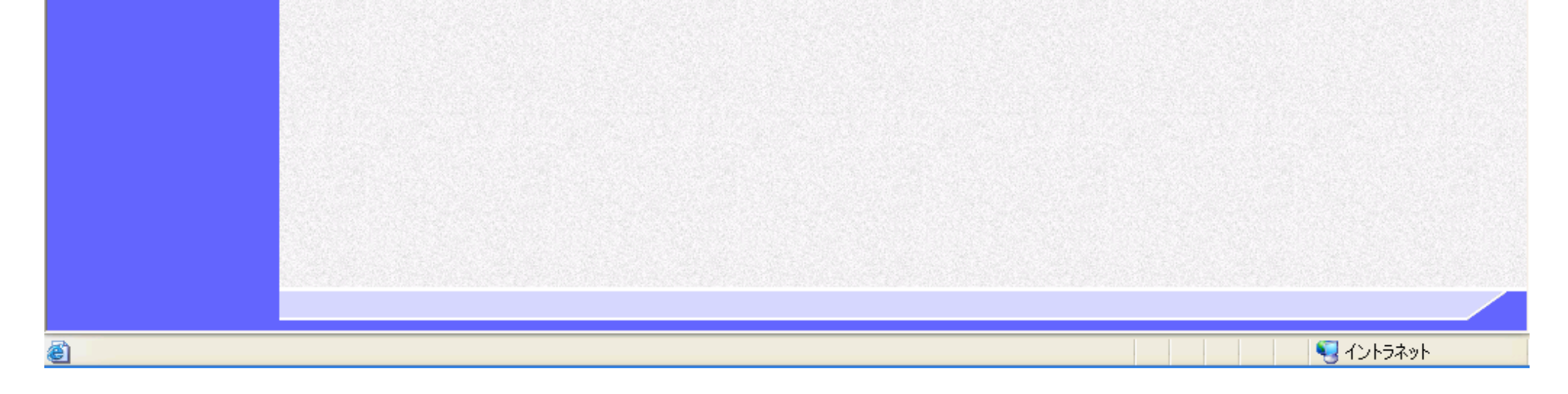

福井県電子入札システム 利用者登録操作マニュアル(受注者)

| 利月                                                                                                    | 用者登録(受注者)トップメニュー画面を表示するには?                       |                                                                                                    |
|----------------------------------------------------------------------------------------------------|--------------------------------------------------|----------------------------------------------------------------------------------------------------|
| <b>画面説明</b><br>利用者登録、電子入札システムの選択を行う画                                                                                                    | 面です。                                             |                                                                                                    |
| 操作手順<br>利用者登録 を押下することにより、利用者登録                                                                                                    | 禄(受注者)のトップメニュー画面に遷移します。                          |                                                                                                    |
| <ul> <li>CALS/EC - Microsoft Internet Explorer</li> <li>ファイル(E) 編集(E) 表示(V) お気に入り(A) ツール(E)</li> <li>戻る ・ (C) ・ (A) (C) (C) (C) (C) (C) (C)</li> <li>アドレス(D) (C) (C) (C) (C) (C) (C)</li> <li>アドレス(D) (C) (C) (C) (C) (C)</li> <li>トロローモーマース</li> </ul> | ) ヘルプ(H)<br>てお気に入り 🊱 🔗 🍛 🗹 - 🛄 🋍<br>xx.jsp       | <ul> <li>□</li> <li>○</li> <li>○</li></ul> |
| 福 <del>开</del> 県電子入札<br>(物品等)                                                                                                    | 「利用者登録/電子入札」選択画面(受注者用)                           |                                                                                                    |
|                                                                                                    | <u>利用者登録</u><br>電子入札システム                         |                                                                                                    |
|                                                                                                    | 業務画面よりも先にこの画面を閉じると、<br>アプリケーションが正常に終了しない場合があります。 |                                                                                                    |

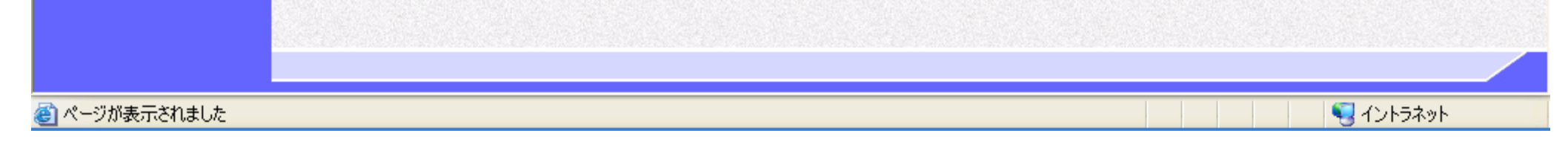

福井県電子入札システム 利用者登録操作マニュアル(受注者)

| 利用者登録(受注者) | トップメニュー画面を表示するには? |
|------------|-------------------|
|------------|-------------------|

#### 画面説明

利用者登録(受注者)のトップメニュー画面を表示します。

操作手順

2-1.利用者登録(受注者)を参照してください。

| 🖉 CALS/EC - Microsof | ft Internet Explorer                             |                         |   |
|----------------------|--------------------------------------------------|-------------------------|---|
| ●福井県                 | 2007年01月25日 12時03分<br>入札情報サービス                   | <b>CALS/EC</b> 電子入札システム | Ø |
| • 利用者登録              |                                                  |                         |   |
|                      |                                                  |                         |   |
|                      | CALS/EC 電子入札システ                                  | 4                       |   |
|                      | 受注者クライアント                                        |                         |   |
|                      |                                                  |                         |   |
|                      |                                                  |                         |   |
|                      |                                                  |                         |   |
|                      | ・この画面を「ブックマーク」「お気に入り」に登録しな                       | いでください。                 |   |
|                      | ・このシステムの運用時間は平日午前8:30から午後<br>運用時間以外には閲覧や送信をしないで「 | 5:00までです。<br>Fさい。       |   |
|                      |                                                  |                         |   |

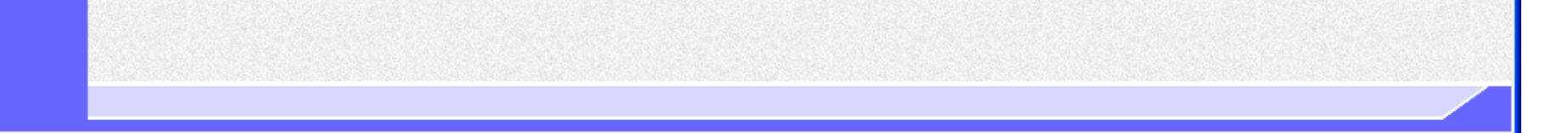

福井県電子入札システム 利用者登録操作マニュアル(受注者)